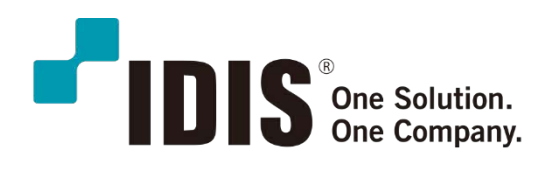

### 아이디스기술가이드

### 저조도특화고배율줌카메라 **카메라 초기 설정 / DirectIP NVR 등록 방법**

DC-Z6281XL / DC-Z6291X / DC-Z6292XL

2020.12.23

아이디스국내사업본부

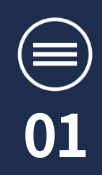

### 1. 전원, 네트워크 연결

아이디스고배율줌카메라는 DC12V전용모델입니다. DC12V어답터를 연결하여 카메라에 전원을 입력합니다.

ETHERNET포트에 RJ45(CAT5E이상)을컴퓨터와1대1연결 또는컴퓨터가연결된허브에연결합니다.

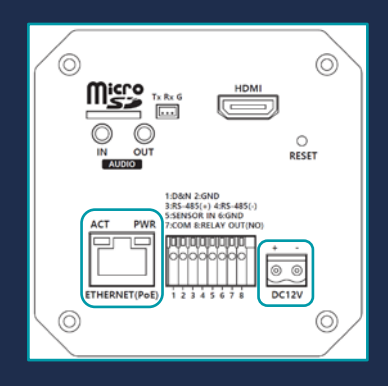

### 2. 컴퓨터 기본 준비

아이디스고배율줌카메라의기본IP주소는 **192.168.1.80**입니다. 컴퓨터를통한설정웹페이지진입을위해서는컴퓨터를같은대역대설정을하셔야합니다.

컴퓨터의 IP주소를 192.168.1.100(자율)으로 변경 합니다.

### 3.웹설정진입

아이디스고배율줌카메라는웹페이지를통해설정을진행합니다. 웹브라우저를실행하신뒤주소창에카메라의기본IP주소인**192.168.1.80**을입력합니다.

| 0 192 168.1.80/fogin.asp × +                | ×                              |
|---------------------------------------------|--------------------------------|
| く > C H 192.168.1.80 192.168.1.80/login.asp | ·· ₩ ★   O O 🖬 🖉   ± @ 🛛 🖪 斗 : |
| 탄영합니다                                       |                                |
| 이 카메라에 처음으로 접속<br>시작하기 진에 관리자계정의 비탈변        | 아였습니다.<br>호를 설정해 주십시오          |
| 현리자 개정, <mark>admin</mark>                  |                                |
| 관리자개정 비밀번호                                  |                                |
| 비밀번초 확인:                                    |                                |
| 48                                          |                                |
|                                             |                                |

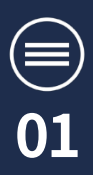

#### 4.카메라암호생성

카메라의최고관리자인 admin계정의 암호를 생성하여야합니다.

관리자계정비밀번호란에원하시는암호를입력후비밀번호확인란에다시한번동일한암호를입력한뒤 설정을선택합니다.

| ✓ 0 192.168.1.80/login.asp × +                         |  |
|--------------------------------------------------------|--|
|                                                        |  |
| 환영합니다                                                  |  |
| 이 카메막에 처음으로 접속하였습니다.<br>시작하기 전에 관리자계정의 비밀번호를 설정해 주십시요. |  |
| 권리자 계정: admin                                          |  |
| 관리자계정 비율번호                                             |  |
| 비밀변호 확인:                                               |  |
| 18<br>19                                               |  |

#### 5.웹설정로그인

사용자이름(admin)과암호를입력하여로그인을합니다. 언어가English경우모든메뉴가영문으로나옵니다.언어를한국어로선택하시기<u>바랍니다.</u>

| 0 192168.1.80/login.asp X +                            |  |
|--------------------------------------------------------|--|
| < ○ № 192.168.1.80 192.168.1.30/login.asp              |  |
|                                                        |  |
| 사용자이름: 2011년 11년 11년 11년 11년 11년 11년 11년 11년 11년       |  |
| 비왕번호:                                                  |  |
| 인어: 한국어 💙                                              |  |
| 212 9±                                                 |  |
| 주의 : 차용 접속 시 실시간 영상를 재생하기 위해서는<br>반드시 프로그램을 설치하여야 합니다. |  |
| <u>여간</u> 에서 다운로트 후 설치하시가 바랍니다.                        |  |
|                                                        |  |
|                                                        |  |
|                                                        |  |

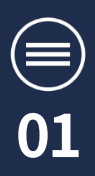

### 6. 설정 메뉴 진입

우측의메뉴중설정을선택하여설정메뉴에진입합니다.

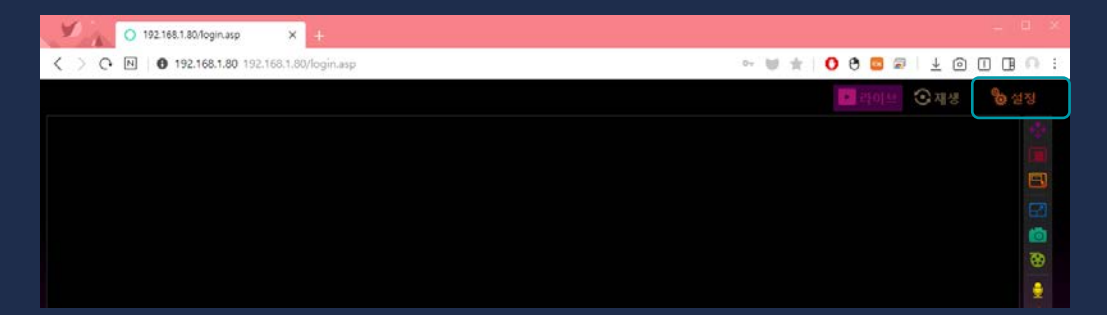

### 7. 스캔을 위한 설정

DirectIPNVR에서카메라스캔을위해HTTPS의설정을진행하여야합니다. 네트워크-HTTPS메뉴에진입합니다. 보안전속방식을 'HTTP사용, HTTPS사용'을선택한뒤저장을합니다.

| 0 192.168.1.80/1 | ogin.asp × +                           |                     |
|------------------|----------------------------------------|---------------------|
| < > C N 0 192.16 | 68.1.80 192.168.1.80/login.asp         | ~ W 🛨 🚺 🔁 🖬 🕹 🙆 🔳 🙃 |
|                  |                                        | 라이브 ⓒ재생 ੈ 설정        |
| 기본               | HTTDS                                  |                     |
| 네트워크             | intra                                  |                     |
| 이디넷              | 보안 접속 방식                               |                     |
|                  | OHTTP 사용, HTTPS 사용 안함                  |                     |
| DONS             | ○ HTTP 사용 안함, HTTPS 사용                 |                     |
| FTP              | ● HTTP 사용, HTTPS 사용                    |                     |
| ONVIE            |                                        |                     |
| HTTPS            |                                        |                     |
| IP 필터링           | 자체 서명 인증서                              |                     |
| 원격 관리 설정         |                                        |                     |
| 편일트              | Country (2 letter code) [KR]           |                     |
| ALM P            | State or Province                      |                     |
| 이면드              | Locality (eg, city)                    |                     |
| 지장               | Organization Name (eg, company)        |                     |
| ALA SE           | Organizational Unit Name (eg. section) |                     |
|                  | Common Name (e.o. YOUR name)           |                     |
|                  |                                        |                     |
|                  |                                        |                     |
|                  |                                        |                     |
|                  | 생성                                     |                     |
|                  | 1979                                   |                     |
|                  |                                        |                     |
|                  |                                        |                     |

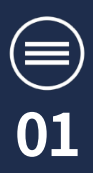

#### 8. 인증을 위한 설정

DirectIP NVR에서 카메라등록을 위한인증을 위해서는인증 방식을 변경 하여야 합니다. 네트워크 – ONVIF 메뉴 에 진입 합니다. 인증 방식을 베이직 에서 '없음'으로 변경 한 뒤 저장을 합니다.

| O 192.168.1.80/lo | ginasp × +                    |                                           |
|-------------------|-------------------------------|-------------------------------------------|
| < > C N 0 192.168 | 3.1.80 192.168.1.80/login.asp | ~ V ± 0 0 0 0 0 0 0 0 0 0 0 0 0 0 0 0 0 0 |
|                   |                               | ▶ 라이브 🕑 재생 🏀 설정                           |
| 기본                | ONVIF                         |                                           |
| 네트워크              | 인증 방식 [법음 ]                   |                                           |
| 이더넷<br>포트         | RTSP 포트 554                   |                                           |
| DONS              | RTSP KeepAlive 사용             |                                           |
| FTP<br>이메일        | 저장 💙 성공                       |                                           |
| ONVIF             |                               |                                           |
| HTTPS<br>IP 필터링   |                               |                                           |
| 원격 관리 설정          |                               |                                           |
| 전용트               |                               |                                           |
| 이벤트               |                               |                                           |
| 저장                |                               |                                           |
| 시스템               |                               |                                           |
|                   |                               |                                           |
|                   |                               |                                           |
|                   |                               |                                           |
|                   |                               |                                           |
|                   |                               |                                           |

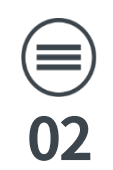

# DirectIP NVR 등록 방법

### 1.카메라등록모드진입

실시간화면에서**마우스 우측 버튼**을 클릭하여 **카메라 등록** 을 선택합니다. 로그인이 안되어 있는 경우 로그인을 하셔야 합니다.

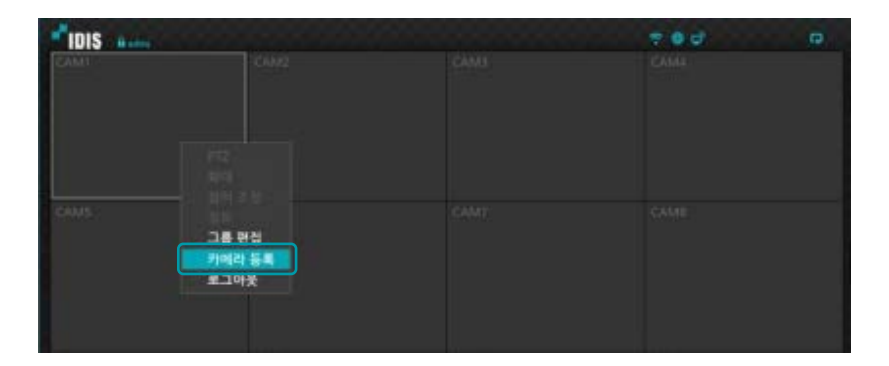

### 2. 타사카메라스캔

카메라등록모드에서 **스캔**을선택한뒤 **타사카메라스캔**을선택합니다.

| 카메라 등   | 룩      |                             |                                                       |   |                  |
|---------|--------|-----------------------------|-------------------------------------------------------|---|------------------|
|         | мас    | Q _A ===<br>====<br>====    | 1053 4.0                                              |   | ₩ 2 <del>8</del> |
| MNC2208 | 154637 | CAME - 사용 /<br>가동 0<br>비면 / | 100/15: 018<br>(21 +<br>(5: 063) +<br>MNC2/08: 115:46 | - |                  |
|         |        |                             |                                                       |   | Later.           |

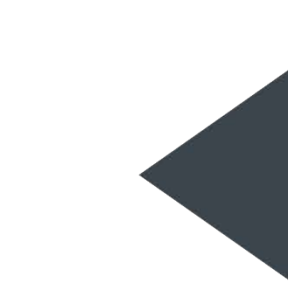

## DirectIP NVR 등록 방법

02

#### 3.카메라IP주소설정

타사카메라스캔창에서고급설정을선택한뒤 종류를수동설정으로변경합니다.

IP주소를다음과같이설정한뒤**확인**을선택합니다.

IP주소:192.168.1.200 게이트웨이:192.168.1.1 서브넷마스크:255.255.0.0

| 탁사 카메리                              | 101                                                     |                                                                                     |                                             |                                       |   |
|-------------------------------------|---------------------------------------------------------|-------------------------------------------------------------------------------------|---------------------------------------------|---------------------------------------|---|
| 꼬호로콜                                | ID6                                                     |                                                                                     |                                             | 14                                    | 1 |
| 모드                                  | 48 840.AN                                               |                                                                                     |                                             | · · · · · · · · · · · · · · · · · · · |   |
|                                     |                                                         | 고급 설정                                                                               |                                             |                                       |   |
| કલ                                  |                                                         |                                                                                     |                                             |                                       |   |
|                                     |                                                         |                                                                                     |                                             | a                                     |   |
|                                     |                                                         |                                                                                     |                                             | 11172                                 |   |
|                                     |                                                         |                                                                                     |                                             |                                       |   |
|                                     |                                                         |                                                                                     |                                             |                                       |   |
|                                     |                                                         |                                                                                     |                                             | 11111                                 |   |
|                                     | 4                                                       | 2년 문기                                                                               |                                             | 1000                                  |   |
| 타사 카메라 스캔 : 고급                      | · 설정<br>종류 수동                                           | 실정                                                                                  |                                             |                                       |   |
| 타사 카메라 스캔 : 고급                      | ) 설정<br>종류 수정                                           | 실정<br>10.10.254.254                                                                 | ^ (m)                                       | •                                     |   |
| 타사 카메라 스캔 : 고급                      | ) 설정<br>종류 수정<br>IP 주소                                  | 실정<br>10,10,254,254                                                                 | ÷ 📼                                         | Ţ                                     |   |
| 타사 카메라 스캔 : 고급<br>(                 | ) 설경<br>중류 수8<br>IP 주소<br>MAC 주소 [                      | 실정<br>10,10,254,254<br>00:03:22:1F:05:/                                             | ¢ 💷                                         |                                       |   |
| 타사 카에라 스캔 : 고급<br>(<br>,            | · 설경<br>종류 수정<br>IP 주소<br>MAC 주소 [<br>게이트웨이             | 실정<br>10,10,254,254<br>00:03:22:1F:05:4<br>10,10.0.2                                | ; ==<br>^A<br>; ==                          | -                                     |   |
| 타사 카메라 스캔 : 고급<br>(<br>기<br>기<br>서브 | ) 설경<br>종류 수정<br>IP 주소<br>MAC 주소 [<br>게이트웨이<br>르넷 마스크   | 실정<br>10,10,254,254<br>00:03:22:1F:05:/<br>10,10.0,2<br>255,255,0,0                 | ¢ 📖<br>¢ 📖<br>¢ 📖                           |                                       |   |
| 타사 카에라 스캔 : 고급<br>(<br>,<br>서브      | · 설정<br>종류 수정<br>IP 주소<br>MAC 주소<br>게이트웨이<br>보넷 마스크     | 실정<br>10,10,254,254<br>00:03:22:1F:05:/<br>10,10.0,2<br>255,255,0,0                 | : •••<br>•••<br>: •••                       |                                       |   |
| 타사 카메라 스캔 : 고급<br>(<br>,<br>서브      | · 설정<br>종류 수정<br>IP 주소<br>MAC 주소 [<br>게이트웨이<br>브넷 마스크   | 실정<br>10,10,254,254<br>00:03:22:1F:05:/<br>10,10,0,2<br>255,255,0,0<br>DHCP 서버 중복 검 | ÷ ₪<br>44<br>÷ ₪<br>÷ ₪                     | •                                     |   |
| 타사 카메라 스캔 : 고급                      | · 설정<br>종류 수정<br>IP 주소 [<br>MAC 주소 [<br>게이트웨이<br>보넷 마스크 | 실정<br>10,10,254,254<br>00:03:22:1F:05:/<br>10,10,0,2<br>255,255,0,0<br>DHCP 서버 중복 걸 | : III<br>AA<br>: III<br>: III<br>: III<br>A | •                                     |   |
| 타사 카메라 스캔 : 고급                      | · 설정<br>종류 수정<br>IP 주소<br>MAC 주소<br>데이트웨이<br>보넷 마스크     | 실정<br>10,10,254,254<br>00:03:22:1F:05:/<br>10,10,0.2<br>255,255,0,0<br>DHCP 서버 중복 검 | ¢ ₪<br>¢A<br>¢ ₪<br>¢ ₪                     |                                       |   |
| 타사 카메라 스캔 : 고급                      | · 설정<br>종류 수정<br>IP 주소<br>MAC 주소<br>데이트웨이<br>보넷 마스크     | 실정<br>10,10,254,254<br>00:03:22:1F:05:/<br>10,10,0,2<br>255,255,0,0<br>DHCP 서버 중복 검 | 수 때<br>수 때<br>수 때<br>수 때<br>사               |                                       |   |

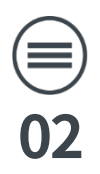

## DirectIP NVR 등록 방법

#### 4.카메라스캔등록

타사카메라스캔창의 **프로토콜**을 ONVIF호환으로선택한뒤 모드를 IP주소로변경하여카메라의 IP주소(192.168.1.80)를입력한뒤스캔을합니다.

스캔이완료되면**좌측카메라리스트**에카메라이름이나오며해당카메라를**마우스우측버튼**으로클릭하여 **카메라추가**를선택하면,로그인창이나옵니다.

로그인창에서**카메라의아이디,암호를입력**하면카메라등록이진행되며, 원하는채널로카메라를배치후**저장**을누르면완료가됩니다.

| 타사 카메리 | ት 스캔       |    |       |
|--------|------------|----|-------|
| 11223  | ID6        | 14 | 100   |
| 22     | -48 840 AN |    | AGIC  |
|        | 고급 설정      |    |       |
| કલ     | 1          |    |       |
|        |            |    | MIN T |
|        |            |    |       |
|        |            |    |       |
|        | 스킨 없게 다    |    |       |